# Manual do Tabelionato de Notas

PARA EMISSÃO DE GUIAS DE RECOLHIMENTO AO FUNREJUS

Versão 01.17

- 1. Cadastramento dos dados do cartório
- 2. <u>Emissão de guias de recolhimento sobre Compra e Venda de Imóveis</u> (Receita 7.1)
- 3. <u>Emissão de guias de recolhimento sobre Demais Atos com Expressão</u> <u>Econômica (Receita 7.2)</u>
- 4. <u>Emissão de guias de recolhimento sobre Atos Notariais e Registrais</u> com Menor Expressão Econômica (Receita 25)
- 5. <u>Observações</u>

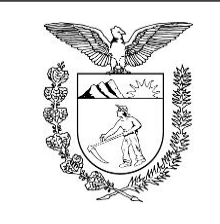

Elaboração: Divisão de Arrecadação e Fiscalização do Centro de Apoio ao FUNREJUS

TRIBUNAL DE JUSTIÇA DO ESTADO DO PARANÁ

# 1. Cadastramento dos dados do cartório

É necessário que o cartório cadastre e mantenha seus dados atualizados junto ao Sistema Uniformizado. A seguir, é apresentado o procedimento a ser seguido na primeira vez em que for realizado o cadastramento e em eventuais alterações posteriores.

## 1.1. Acesse o Sistema Uniformizado.

1.2. Na parte superior da tela, passe o mouse sobre a opção "Unidades". No menu que será exibido, clique em "Dados como Sacado".

| Ca   | dastros I Unidades | 📔 Administração 🕴 Intranet Antiga                            |                                                |
|------|--------------------|--------------------------------------------------------------|------------------------------------------------|
| Usuá | rio:               | *****                                                        | ☆ Início ? Ajuda X Fechar                      |
| Si   | Cadastros          | Unidades                                                     | Administração   Intranet Antiga                |
|      |                    | Guias<br>Guia de Recolhim<br>Extrajudicial<br>Guia do Funseg | Relatório<br>ento do Foro Receitas por Período |
|      |                    | Gerenciamento<br>Guias<br>Cadastros ◀ 1.2<br>Dados como Saca | Autorização<br>Configurar                      |

1.3. Será exibida uma tela contendo o quadro "Dados do Sacado", cujos campos deverão ser preenchidos da seguinte forma:

1.3.1. Nome: aqui deverá ser inserida a razão social do cartório, ou então o nome do titular da serventia.

1.3.2. **CPF/CNPJ**: na etapa anterior, se em "Nome" foi informada a razão social, neste campo deverá ser inserido o CNPJ do cartório. Se em "Nome" foi informado o nome do titular, aqui deverá ser preenchido seu CPF.

1.3.3. **Endereço**: digite o logradouro em que está situado o cartório, bem como o número e o complemento, se for o caso.

1.3.4. Bairro: insira o respectivo bairro/distrito.

1.3.5. Município: clique na seta contida neste campo para escolher o município.

1.3.6. CEP: por fim, insira o CEP da localidade.

| Dados do   | Sacado                      |          |          |
|------------|-----------------------------|----------|----------|
|            |                             |          |          |
| Nome:      | CARTÓRIO TESTE 1.3.1        |          |          |
| CPF/CNPJ:  | 000.000.000/0001-00 1.3.2   |          |          |
| Endereço:  | RUA TESTE, 555 <b>1.3.3</b> |          |          |
| Bairro:    | EXEMPLO 1.3.4               |          |          |
| Estado:    | PR                          |          |          |
| Município: | Curitiba 1.3.5              |          |          |
| CEP:       | 00000-000 1.3.6             |          | 1.3.7    |
|            |                             | ¢ Limpar | 🖥 Salvar |
|            |                             |          |          |

1.3.7. Preenchidos os campos, basta clicar em "Salvar". Caso os dados informados apresentem algum tipo de erro, ou caso seja preciso atualizar alguma informação (p. ex. mudança de endereço), o cadastro poderá ser atualizado seguindo-se as etapas anteriores.

## **Importante!**

⇒ Mantenha sempre o cadastro do cartório atualizado, pois as informações nele contidas figurarão como dados do pagador nas guias de recolhimento da Receita 25.

# Emissão de guias de recolhimento sobre Compra e Venda de Imóveis (Receita 7.1)

#### 2.1. Acesse o Sistema Uniformizado.

2.2. Na parte superior da tela, passe o mouse sobre a opção "Unidades". No menu que será exibido, clique em "Guia de Recolhimento do Foro Extrajudicial".

| Cadastros   Unidades             | Administração   Intranet Antiga                                                                            |                                                                |
|----------------------------------|----------------------------------------------------------------------------------------------------|----------------------------------------------------------------|
| Usuário:<br>Sistema Uniformizado |                                                                                                    | ☆ Início ? Ajuda X Fechar                                      |
|                                  |                                                                                                    |                                                                |
| Cadastros                        | Unidades   Administr                                                                                       | ação   Intranet Antiga 🗎                                       |
|                                  | Guias2.2Guia de Recolhimento do Foro<br>Extrajudicial<br>Guia do FunsegGerenciamento<br>GuiasCadastros<br> | Relatório<br>Receitas por Período<br>Autorização<br>Configurar |

2.3. Será exibida uma tela como a que é apresentada a seguir, a qual variará de acordo com a serventia.

| :   ANTONINA / TABELIONATO DE NOTAS                                                                                       |            |
|----------------------------------------------------------------------------------------------------|------------|
|                                                                                                    |            |
| : 🖲 Compra e Venda de Imóveis 🔘 Demais Atos com Expressão Econômica 🔵 Atos Notariais e Registrais com Menor Expressão Eco | onômica    |
|                                                                                                    |            |
|                                                                                                    |            |
|                                                                                                    |            |
|                                                                                                    | Quantidade |
| tulo do Imóvel                                                                                                    |            |
|                                                                                                    | Tro        |
|                                                                                                    |            |
|                                                                                                    |            |
|                                                                                                    |            |

2.4. O preenchimento dos campos deve ser feito da seguinte forma:

2.4.1. **Unidade Arrecadadora**: aqui o sistema exibirá a denominação da comarca e da serventia. <u>Não é</u> necessário preencher nada.

2.4.2. **Guia de Recolhimento sobre**: marque a opção "Compra e Venda de Imóveis". Note que, na tabela "Tipos de Custas", o sistema seleciona automaticamente a Receita 7.1.

2.4.3. Nome do Interessado: digite o nome da(s) parte(s) interessada(s).

2.4.4. **Observação**: o que for preenchido neste campo constará no corpo da guia emitida. Devem ser digitadas as informações do ato, como nº de protocolo, data da lavratura, livro e folhas.

2.4.5. Valor do Imóvel: insira o valor do imóvel.

2.4.6. Após o preenchimento dos campos indicados, clique em "Avançar".

| Campos da Receita           |                                                                                                    |                                              |
|-----------------------------|----------------------------------------------------------------------------------------------------|----------------------------------------------|
| Data de Vencimento em: 0    | 9/12/2016                                                                                                    |                                              |
|                             |                                                                                                    | Trocar                                       |
|                             |                                                                                                    |                                              |
| 7.1 - 0,2% sobre o Valor do | Título do Imóvel                                                                                                    |                                              |
| Receita                     |                                                                                                    | Quantidade                                   |
| lipos de Custas             |                                                                                                    |                                              |
| <b>2.4.4</b> ↑ Observaçao:  |                                                                                                    |                                              |
|                             | ONONONO NONONONO NONONONO                                                                                                    |                                              |
| .4.3 * Nome do Interessado: | xemplomir da Silva                                                                                                    |                                              |
| Guia de Recolhimento sobre: | ) Compra e Venda de Imóveis 🔘 Demais Atos com Expressão Econômica 🔵 25% - Atos Notariai                                                                                                    | is e Registrais com Menor Expressão Econômic |
| .4.1* Unidade Arrecadadora: | <ul> <li>ALIO PIQUIRI / TABELIONATO DE NOTAS</li> <li>ALTO PIQUIRI / TABELIONATO DE PROTESTO DE TÍTULOS</li> <li>ANDIRÁ / SERVIÇO DE REGISTRO CIVIL DAS PESSOAS NATURAIS, ACUMULANDO, PRECARIAN<br/>OCUMENTOS E CIVIL DAS PESSOAS JURÍDICAS</li> <li>ANDIRÁ / GERVIÇO DE REGISTRO DE MÓNETO</li> </ul> | IENTE, O SERVIÇO DE REGISTRO DE TÍTULOS      |
|                             | ALTO DIOLIDE (TARELIONATO DE NOTAC                                                                                                    |                                              |

2.5. Na página seguinte, deverão ser inseridos os dados do pagador, isto é, da pessoa física ou jurídica que suportará o ônus financeiro relativo ao recolhimento.

| <b>Preenchimento dos</b> | Dados do Pagador           |          |        |           |
|--------------------------|----------------------------|----------|--------|-----------|
|                          |                            |          |        |           |
|                          | * Informações obrigatórias |          |        |           |
| 2.5.1 * Nome do Pagador: |                            |          |        |           |
| 2.5.2 * CPF/CNPJ:        |                            |          |        |           |
| 2.5.3 * CEP:             | 0                          |          |        |           |
| 2.5.4 * Endereço:        |                            |          |        | 0         |
| 2.5.5 * Bairro:          |                            |          |        | 0         |
| 2.5.6 * Cidade:          |                            |          |        |           |
| 2.5.7 * UF:              | Paraná 🔹                   |          |        |           |
|                          |                            |          |        |           |
|                          |                            |          |        |           |
|                          |                            |          |        | 2.5.8     |
|                          |                            | < Voltar | Limpar | Avançar > |
|                          |                            |          |        |           |

2.5.1. Nome do Pagador: insira o nome (se pessoa física) ou a razão social (se pessoa jurídica) do pagador.

2.5.2. CPF/CNPJ: preencha o CPF (se pessoa física) ou o CNPJ (se pessoa jurídica) do pagador.

2.5.3. **CEP**: insira o CEP do pagador. Note que, após a inserção do CEP, o sistema preenche automaticamente ao campos "Endereço", "Bairro", "Cidade" e "UF".

2.5.4. **Endereço**: preenchido automaticamente após inserção do CEP. Complete o campo com o número do logradouro, caso esta informação não tenha sido recuperada pelo sistema. Se não houver numeração, complete com  $s/n^{\circ}$ .

2.5.5. **Bairro**: preenchido automaticamente após inserção do CEP. Se as informações do bairro não foram adequadamente inseridas pelo sistema, utilize as seguintes instruções: caso se trate de área rural, complete o campo com "área rural de + nome da localidade"; se não houver bairro, preencha com "Centro" ou utilize o próprio nome do município.

2.5.6. Cidade: preenchido automaticamente após inserção do CEP.

2.5.7. UF: preenchido automaticamente após inserção do CEP.

2.5.8. Na sequência, clique em "Avançar".

Guias

2.6. Na página seguinte, confira se todas as informações da guia a ser gerada estão corretas.

2.6.1. O sistema efetua o cálculo do valor a ser recolhido e o indica aqui.

2.6.2. Se for necessário corrigir qualquer informação, basta clicar em "< Anterior".

2.6.3. Se as informações apresentadas estiverem de acordo, clique em "Gerar Boleto".

| Unidade Arrecadadora:       | ALTO PIQUIRI / TABELIONATO DE NOTAS                   |
|-----------------------------|-------------------------------------------------------|
| Tipo de Serviço:            | Tabelionato de Notas                                  |
| Guia de Recolhimento sobre: | Compra e Venda de Imóveis                             |
| Nome do Interessado:        | Exemplomir da Silva                                   |
| Observação:                 | NONONONO NONONONO NONONONO NONONONO                   |
| Data de Vencimento:         | 09/12/2016                                            |
| Nome do Pagador:            | EXEMPLO LTDA - CNPJ: 15.303.302/0001-06               |
| Endereço do Pagador:        | Praça Nossa Senhora de Salette - Bairro Centro Cívico |
|                             | Curitiba / PR - CEP 80530-912                         |
|                             |                                                       |

| Receita                                          | Valor R\$          |
|--------------------------------------------------|--------------------|
| 7.1 - 0,2% sobre o Valor do Título do Imóvel     | R\$ 1.000,00       |
| TOTAL                                            | 2.6.1 R\$ 1.000,00 |
| Boleto 1                                         |                    |
|                                                  |                    |
| Campos da Receita                                |                    |
| Campos da Receita<br>VALOR DO IMÓVEL: 500.000,00 |                    |
| Campos da Receita<br>VALOR DO IMÓVEL: 500.000,00 | 2.6.3              |

- 2.7. A guia de recolhimento é gerada em formato PDF.
- 2.7.1. É possível enviar a guia por email, imprimi-la ou salvá-la como arquivo.
- 2.7.2. Clique em voltar para finalizar o procedimento de emissão e emitir outra guia, se for o caso.

|                                                                                                    |                                                                                                    |                             |                                                                                                    |                                                                                                    | Enviar por E-mail | Voltar                                | 2  |
|----------------------------------------------------------------------------------------------------|----------------------------------------------------------------------------------------------------|-----------------------------|----------------------------------------------------------------------------------------------------|----------------------------------------------------------------------------------------------------|-------------------|---------------------------------------|----|
|                                                                                                    |                                                                                                    |                             |                                                                                                    |                                                                                                    |                   | · · · · · · · · · · · · · · · · · · · |    |
|                                                                                                    |                                                                                                    |                             |                                                                                                    |                                                                                                    |                   |                                       | -  |
|                                                                                                    |                                                                                                    |                             |                                                                                                    |                                                                                                    |                   |                                       |    |
|                                                                                                    |                                                                                                    |                             |                                                                                                    |                                                                                                    |                   |                                       |    |
|                                                                                                    |                                                                                                    |                             |                                                                                                    |                                                                                                    |                   |                                       |    |
|                                                                                                    |                                                                                                    |                             |                                                                                                    |                                                                                                    |                   |                                       | н. |
| Funrejus                                                                                                    | Ext                                                                                                    | TRATO PARA USO              | A UNIDADE ARRECADADO                                                                                                    | RA                                                                                                    |                   |                                       | н. |
| ALTO PIQUIRI - TABE                                                                                                    | ELIONATO DE NOTAS                                                                                                    |                             |                                                                                                    |                                                                                                    |                   |                                       | н. |
| Interessado: Exemplor                                                                                                    | mir da Silva                                                                                                    |                             |                                                                                                    |                                                                                                    |                   |                                       | ы. |
|                                                                                                    | OIII.                                                                                                    |                             | ATTOT                                                                                                    |                                                                                                    |                   |                                       | ы. |
| Banco: Caixa Econôm                                                                                                    | nica Federal                                                                                                    | 7.1 - 0,2% sobr             | e o Valor do Título do Imóvel                                                                                                    | R\$ 1.000,00                                                                                                    |                   |                                       |    |
| Número do Documento                                                                                                    | 0: 0000000021538600-4                                                                                                    |                             |                                                                                                    |                                                                                                    |                   |                                       |    |
| VALOR DO IMÓVEL - E                                                                                                    | R\$ 500 000 00                                                                                                    | TOTAL                       |                                                                                                    | R\$ 1.000,00                                                                                                    |                   |                                       |    |
|                                                                                                    |                                                                                                    |                             |                                                                                                    |                                                                                                    |                   |                                       |    |
| NONONONO NONON                                                                                                    |                                                                                                    |                             |                                                                                                    |                                                                                                    |                   |                                       |    |
|                                                                                                    |                                                                                                    | MU I I                      |                                                                                                    |                                                                                                    |                   |                                       |    |
|                                                                                                    |                                                                                                    |                             |                                                                                                    |                                                                                                    |                   |                                       | н. |
| Emitido em 06/12/2016                                                                                                    | 6                                                                                                    |                             |                                                                                                    |                                                                                                    |                   |                                       |    |
| £                                                                                                    |                                                                                                    |                             |                                                                                                    |                                                                                                    |                   |                                       |    |
|                                                                                                    |                                                                                                    |                             |                                                                                                    |                                                                                                    |                   |                                       |    |
| ATA E                                                                                                    | unreius                                                                                                    |                             | AMENTO DO PODER JUDIO                                                                                                    | IÁRIO                                                                                                    |                   |                                       |    |
| Fi Fi                                                                                                    | unrejus ⊧                                                                                                    | Fundo de Reequip            |                                                                                                    | IÁRIO                                                                                                    |                   |                                       | L  |
| Fi Fi                                                                                                    | unrejus                                                                                                    | Fundo de Reequir            | AMENTO DO PODER JUDIO                                                                                                    | IÁRIO<br>Recibo do Sacado                                                                                                    | 2                 |                                       | L  |
| Representação Numérica<br>GUI ARAR TESTE.                                                                                                    | NÃO PAGAR.                                                                                                    | Fundo de Reequir            | AMENTO DO PODER JUDIO                                                                                                    | Recibo do Sacado<br>Vendimento<br>991/22016                                                                                                    |                   |                                       | l  |
| Representação Numérica<br>GULA PARA TESTE.<br>Beneficiano<br>FUNREJUS-FUNDO                                                                                                    | NÃO PAGAR.                                                                                                    | JUDICIARIO - 15.303.302/000 | AMENTO DO PODER JUDIO                                                                                                    | Recibo do Sacado<br>Verdimento<br>09/12/2016<br>Aptinar (Codgo Beneficiale<br>3162/342152-0                                                                                                    |                   |                                       | l  |
| Representação Numérica<br>GULA PARA TESTE.<br>Beendicario<br>FUNREJUS-FUNDO<br>Data do Documerio<br>06/12/2016                                                                                                    | NÃO PAGAR.                                                                                                    | JUDICIARIO - 15.303.302/000 | аменто во Робек Јирис<br>1-06 - NOSSA SENHORA DA SALETE, SN<br>N 047 07/102/2016                                                                                                    | Kacibo do Sacado     Verdenete     Or/12/2016     Agéncia (Cólgo Beneficiano     3162/242/152-0     Nesse Narrere     14000000002107003-8                                                                                                    |                   |                                       |    |
| Representação Namérica<br>GUA PARA TESTEL<br>Beneficiais<br>FUNREJUS-FUNDO<br>Dél 202016<br>Indições (Testo de Socializa or<br>Austro Propuest - Tabi                                                                                                    | NÃO PAGAR.                                                                                                    | SUDICIARIO - 15.303.302/000 | аменто DD Poder Judic<br>1-06 - NOSSA SENHORA DA SALETE, SN<br>N 06/122016                                                                                                    | Recibo do Sacado     Verdener     Ori / 22016     Aprica / Cogo periodicato     Aprica / Cogo periodicato     Poro     Aprica / Cogo periodicato     Poro     Aprica / Cogo periodicato     Poro     Aprica / Cogo periodicato     Poro     Poro                                                                                                    |                   |                                       |    |
| Representação Numbrica<br>GULA PARA TESTEL<br>Bieneficialo<br>FUNREJUS-FUNDO<br>Dirá ao Bocumento<br>Bolt 22/012<br>Interno Frigura e Exclusiva e<br>Autoro Projuntar - 7288<br>7.1 - 0.23 sobre o<br>formas:                                                                                                    | INTEGIUS                                                                                                    | Fundo de Reequip            | AMENTO DO PODER JUDIO                                                                                                    | IARIO<br>Recibo do Sacado<br>00/122016<br>Apricar Cologo Bendistino<br>3162/342152-0<br>Nationa National<br>10 Statuto 1000-058<br>10 Statuto 1000-058<br>10 Statuto 1000- |                   |                                       |    |
| Augumentação Numérica<br>GULA PARA TESTE.<br>Bieneficialo<br>FUNRELUS-FUNDO<br>Dirá ao Bocumento<br>Doriziona<br>Altro Projuntar - Tana<br>Altro Projuntar - Tana<br>Altro Projuntar - Tana<br>Altro Projuntar - Tana<br>Altro Projuntar - Tana<br>Altro Projuntar - Tana<br>Altro Projuntar - Tana<br>Altro Projuntar - Tana                                                                                                    | NÃO PAGAR.<br>DE REEQUIPAMENTO DO PODER<br>CONSTRUCTO SUBJOLA<br>MONTRO DO SUBJOLA<br>MONTRO DE NOTAS<br>NUELOS DE NOTAS<br>NUELOS DE NOTAS<br>NUELOS DE NOTAS                                                                                                    |                             | AMENTO DO PODER JUDIO<br>1-06 - NOSSA SENHORA DA SALETE, SN<br>N PORTO OFICIONA<br>06/12/2016                                                                                                    | Contract Contract Contrect Contract Contract Contract Contract Contract Contract Contrac                                                                                                    |                   |                                       |    |
| Approximation of the second second se                                                                                                    | NACO PAGAR.<br>DE REEQUIPAMENTO DO PODER<br>Materido Di Colomnia<br>DE REEQUIPAMENTO DO PODER<br>Materido Di Colomnia<br>Materido Di Colomnia<br>Escala de la Cala de Varicimento di<br>Materido Di Cala de Varicimento di                                                                                                    |                             | AMENTO DO PODER JUDIO<br>1-06 - NOSSA SENHORA DA SALETE, SN<br>N Pre of Prossanere<br>Od 12/2016                                                                                                    | Kacibo do Sacado     Working     Marcia Color Anno     Marcia     Marcia                                                                                                    |                   |                                       |    |
| Repeterized Names<br>Market State<br>Market State<br>Market Stat | NACO PAGAR.<br>DE REEGUIPAMENTO DO PODER<br>NUMEROS DO DOMINIO<br>MENORA DE LOS DO DOMINIO<br>MENORA DE LOS DO DO DO DO DO DO DO DO DO DO<br>MENORA DE LOS DO DO DO DO DO DO DO DO DO<br>MENORA DE LOS DO DO DO DO DO DO DO<br>MENORA DE LOS DO DO DO DO<br>MENORA DE LOS DO DO DO DO<br>MENORA DE LOS DO DO DO<br>MENORA DE LOS DO DO<br>MENORA DE LOS DO DO<br>MENORA DE LOS DO DO<br>MENORA DE LOS DO DO<br>MENORA DE LOS DO DO<br>MENORA DE LOS DO DO<br>MENORA DE LOS DOS DO<br>MENORA DE LOS DO<br>MENORA DE LOS DO<br>MENORA DE LOS DO<br>MENORA DE LOS DO<br>MENORA DE LOS DO<br>MENORA DE LOS DO<br>MENORADOS DE LOS DO<br>MENORADOS DE LOS DO<br>MENORADOS DE LOS DOS DO<br>MENORADOS DE LOS DOS DO<br>MENORADOS DE LOS DOS DO<br>MENORADOS DE LOS DOS DOS DO<br>MENORADOS DE LOS DOS DOS DO<br>MENORADOS DE LOS DOS DOS DO<br>MENORADOS DE LOS DOS DOS DOS DOS DOS DOS DOS DOS DO<br>MENORADOS DE LOS DOS DOS DOS DOS DOS DOS DOS DOS DOS D                                                                                                    |                             |                                                                                                    | Control of Sacado     Control of Sacado                                                                                                    |                   |                                       |    |
| A CATAL, MA DEC                                                                                                    | INTEGIOS                                                                                                    |                             |                                                                                                    | Control of Control of Contro                                                                                                    |                   |                                       |    |
| Automatical Automatical Automa                                                                                                    | INTEGIOS F                                                                                                    |                             | AMENTO DO PODER JUDIO                                                                                                    | Action da Sacada      Marcia da Sacada      Activativativativativativativativativativa                                                                                                    |                   |                                       |    |
| Approximation for the second second s                                                                                                    | AND PAGAR.<br>DE REEQUIPAMENTO DO PODER<br>Maren do Colombia<br>Maren do Colombia<br>Maren do Col                                                                                                    |                             | AMENTO DO PODER JUDIC                                                                                                    | Comparing a second second                                                                                                    |                   |                                       |    |
|                                                                                                    | INTERCEPTION PARAMENTO DO PODER<br>MADO PAGAR.<br>DE REECUIPAMENTO DO PODER<br>MUNICIPALITA<br>MUNICIPALITA                                  |                             | AMENTO DO PODER JUDIO                                                                                                    | Control of Control of Contro                                                                                                    |                   |                                       |    |
| Automatical Automatical Automa                                                                                                    | NAT 75.415.540/0001-28<br>************************************                                                                                                    |                             | AMENTO DO PODER JUDIO<br>106-NOSSA SENHORA DA SALETE, SN<br>N OF/122016<br>N OF/122016<br>N                                                     | Control of Control of Contro                                                                                                    |                   |                                       |    |
|                                                                                                    | NACO PAGAR.<br>NACO PAGAR.<br>DE REEQUIPAMENTO DO PODER<br>Ness 8 DOCOMPS<br>MELONICO SUBSIDO-<br>NACO PAGAR.<br>10 DE REEQUIPAMENTO DO PODER<br>MELONICO SUBSIDO-<br>NACO PAGAR.<br>10 DE REEQUIPAMENTO DO PODER<br>MELONICO SUBSIDO-<br>NACO PAGAR.<br>10 DE REEQUIPAMENTO DO PODER<br>10 DE REEQUIPAMENTO DO PODER<br>10 DE REEQUIPAMENTO D                                                                                                    |                             | AMENTO DO PODER JUDIO                                                                                                    | INFO                                                                                                    |                   |                                       |    |
| Automatical Automatical Automa                                                                                                    | NAO PAGAR.<br>DE REEQUIPAMENTO DO PODER<br>Materia do Todomesió<br>Materia do Todomesió<br>Materia do Todomesió<br>Materia do Table do Table do<br>Materia do Table do Table do<br>Materia do Table do Table do<br>Materia do Table do Table do<br>Materia do Table do<br>Materia do Table do<br>Materia do<br>Materia do<br>Mat |                             | AMENTO DO PODER JUDIO<br>100-NOSSA SENHORA DA SALETE, SN<br>N POR OF PORSERNATION<br>N PAR OF PORSERNATION<br>N PAR OF PORSERNATION<br>N POR OF PORSERNATION<br>N POR OF POR OF PORSERNATION<br>N POR OF PORTOFICIENTO<br>N PO                                                                                                    | INFO                                                                                                    |                   |                                       |    |
|                                                                                                    | AND PAGAR.<br>DE REECUIPAMENTO DO PODER<br>MURIO OD DODARIO<br>NUMERO DO DODARIO<br>NUMERO DO DODARIO<br>NUMERO DE INDIA DE VIDENTO DO<br>NUMERO DE INDIA DE VIDENTO DO<br>NUMERO DE VIDENTO DO<br>NUMERO DE VIDENTO DE VIDENTO DE VIDENTO DO<br>NUMERO DE VIDENTO DE VIDENTO DE VIDENTO DE VIDENTO DE VIDENTO DE VIDENTO DE VIDENTO DE VIDENTO DE VIDENTO DE VIDENTO DE VIDENTO DE VIDENTO DE VIDENTO DE VID                                                                                                    |                             | AMENTO DO PODER JUDIC<br>1-06-NOSSA SENHORA DA SALETE, SN<br>N OFFOSSENCE<br>CALENCALOR (CALENCE)<br>N OFFOSSENCE<br>CALENCALOR (CALENCE)<br>A LENCALOR (CALENCE)<br>CALENCALOR (CALENCE)<br>A LENCALOR (CALENCE)<br>CALENCALOR (CALENCE)<br>CALENCE<br>CALENCE<br>CALE | Control of Control      Control      C                                                                                                    |                   |                                       |    |
|                                                                                                    | CALLER AND A DATA DE VERCHARTS      Y 76.456.480/0001-28      Y 76.456.480/0001-28      Y 76.480/0001-28      Y 76.480/0001-28      Y 76.480/00001-28      Y 76.480/00001-28      Y 76.480/0001-28      Y 76.480/00001-28      Y 76.480/00001-28      Y 76.480/00001-28      Y 76.480/00001-28      Y 76.480/00001-28      Y 76.480/00001-28      Y 76.480/00001-28      Y 76.480/000001-28      Y 76.480/00000000000000000000000000000000000                                                                                                    |                             | LOG-NOSSA SENHORA DA SALETE, SN<br>THE OF TOTOSENSE<br>THE OF TOTOSENSE<br>THE OF TOTOSENS                                                                                                    | Antonia Sector Sector S                                                                                                    |                   |                                       |    |

## **Importante!**

- ⇒ Por padrão, as guias são emitidas com data de vencimento de três dias, contados a partir do dia seguinte ao da emissão. Não é possível alterar a data de vencimento.
- ⇒ As guias referentes à Receita 7.1 deverão ser pagas, impreterivelmente, até o momento da lavratura dos respectivos atos:

#### Art. 675, § 2°, I, do Código de Normas do Foro Extrajudicial

"Em qualquer hipótese, o recolhimento das receitas devidas ao FUNREJUS deverá ser efetuado até o momento da lavratura da escritura pública, na qual deverá constar o respectivo valor, data de pagamento e o número da respectiva guia."

#### Instrução Normativa nº 03/2006

"Nas escrituras públicas o tabelião deverá consignar o valor que foi recolhido ao FUNREJUS, a data do recolhimento e o número da respectiva guia."

# 3. Emissão de guias de recolhimento sobre Demais Atos com Expressão Econômica (Receita 7.2)

#### 3.1. Acesse o Sistema Uniformizado.

3.2. Na parte superior da tela, passe o mouse sobre a opção "Unidades". No menu que será exibido, clique em "Guia de Recolhimento do Foro Extrajudicial".

| Cadastros Unidade             | s   A | dministração   Intranet Antiga                                                                                         |
|-------------------------------|-------|----------------------------------------------------------------------------------------------------|
| Usuário:<br>Sistema Uniformiz | zado  |                                                                                                    |
| Cadastros                     | Ĩ     | Unidades   Administração   Intranet Antiga                                                                             |
|                               |       | Guias     Relatório       Guia de Recolhimento do Foro     Receitas por Período       Extrajudicial     Guia do Funseg |
|                               |       | GerenciamentoAutorizaçãoGuiasConfigurarCadastrosDados como Sacado                                                      |

3.3. Será exibida uma tela como a que é apresentada a seguir, a qual variará de acordo com a serventia.

|                                                                     | * Informações obrigatórias                                                                                                   |                    |
|---------------------------------------------------------------------|----------------------------------------------------------------------------------------------------|--------------------|
| * Unidade Arrecadadora                                              | :      ANTONINA / TABELIONATO DE NOTAS                                                                                       |                    |
| * Guia de Recolhimento sobre                                        | e:   Compra e Venda de Imóveis  Demais Atos com Expressão Econômica  Atos Notariais e Registrais com Menor Expressão Econômi | ica                |
| * Nome do Interessado                                               |                                                                                                    |                    |
| * Observação                                                        |                                                                                                    |                    |
|                                                                     |                                                                                                    |                    |
| os de Custas                                                        |                                                                                                    |                    |
| ns de Custas                                                        |                                                                                                    | Quantidade         |
| os de Custas Receita 7.1 - 0,2% sobre o Valor do Ti                 | ítulo do Imóvel                                                                                                    | Quantidade         |
| os de Custas Receita 7.1 - 0,2% sobre o Valor do Til                | ítulo do Imóvel                                                                                                    | Quantidade<br>Troo |
| ns de Custas Receita 7.1 - 0,2% sobre o Valor do Tr mpos da Receita | itulo do Imóvel                                                                                                    | Quantidade         |
| Receita<br>7.1 - 0,2% sobre o Valor do Tř<br>mpos da Receita        | itulo do Imóvel                                                                                                    | Quantidade         |

3.4. O preenchimento dos campos deve ser feito da seguinte forma:

3.4.1. **Unidade Arrecadadora**: aqui o sistema exibirá a denominação da comarca e da serventia. <u>Não é</u> necessário preencher nada.

3.4.2. **Guia de Recolhimento sobre**: marque a opção "Demais Atos com Expressão Econômica". Note que, na tabela "Tipos de Custas", o sistema seleciona automaticamente a Receita 7.2.

3.4.3. Nome do Interessado: digite o nome da(s) parte(s) interessada(s).

3.4.4. **Observação**: o que for preenchido neste campo constará no corpo da guia emitida. Devem ser digitadas as informações do ato, como nº de protocolo, data da lavratura, livro, folhas e natureza do ato.

3.4.5. Valor do Ato: insira o valor do ato.

Description of a description of a Description

3.4.6. Após o preenchimento dos campos indicados, clique em "Avançar".

#### Preenchimento de Dados da Guia - Recolhimento do Foro Extrajudicial

|                                    | * Informações obrigatórias                                                                                    |                     |
|------------------------------------|----------------------------------------------------------------------------------------------------|---------------------|
|                                    |                                                                                                    |                     |
| 3.4.1* Unidade Arrecadadora:       | ANTONINA / TABELIONATO DE NOTAS                                                                               |                     |
| 3.4.2* Guia de Recolhimento sobre: | Compra e Venda de Imóveis      Demais Atos com Expressão Econômica      Atos Notariais e Registrais com Menor | Expressão Econômica |
| 3.4.3* Nome do Interessado:        | Exemplomir da Silva Filho                                                                                     |                     |
| <b>3.4.4</b> * Observação:         |                                                                                                    |                     |
| Tipos de Custas                    |                                                                                                    | Quantidade          |
| 7.2 - 0,2% sobre Atos Prat         | icados p/ Ofícios Extrajudiciais                                                                              |                     |
|                                    |                                                                                                    |                     |
|                                    |                                                                                                    | Trocar              |
| Campos da Receita                  |                                                                                                    |                     |
| 3.4.5*                             | VALOR DO ATO: R\$ 2.000,00                                                                                    | 3.4.6               |
|                                    |                                                                                                    | Limpar Avançar >    |

3.5. Na página seguinte, deverão ser inseridos os dados do pagador, isto é, da pessoa física ou jurídica que suportará o ônus financeiro relativo ao recolhimento.

| • | 0 |
|---|---|
|   | 0 |
| 0 |   |
|   |   |
|   |   |

3.5.1. Nome do Pagador: insira o nome (se pessoa física) ou a razão social (se pessoa jurídica) do pagador.

3.5.2. CPF/CNPJ: preencha o CPF (se pessoa física) ou o CNPJ (se pessoa jurídica) do pagador.

3.5.3. **CEP**: insira o CEP do pagador. Note que, após a inserção do CEP, o sistema preenche automaticamente ao campos "Endereço", "Bairro", "Cidade" e "UF".

3.5.4. **Endereço**: preenchido automaticamente após inserção do CEP. Complete o campo com o número do logradouro, caso esta informação não tenha sido recuperada pelo sistema. Se não houver numeração, complete com s/n°.

3.5.5. **Bairro**: preenchido automaticamente após inserção do CEP. Se as informações do bairro não foram adequadamente inseridas pelo sistema, utilize as seguintes instruções: caso se trate de área rural, complete o campo com "área rural de + nome da localidade"; se não houver bairro, preencha com "Centro" ou utilize o próprio nome do município.

3.5.6. Cidade: preenchido automaticamente após inserção do CEP.

3.5.7. UF: preenchido automaticamente após inserção do CEP.

3.5.8. Na sequência, clique em "Avançar".

3.6. Na página seguinte, confira se todas as informações da guia a ser gerada estão corretas.

3.6.1. O sistema efetua o cálculo do valor a ser recolhido e o indica aqui.

3.6.2. Se for necessário corrigir qualquer informação, basta clicar em "< Anterior".

3.6.3. Se as informações apresentadas estiverem de acordo, clique em "Gerar Boleto".

|                                    | Boleto 1                                              |           |            |
|------------------------------------|-------------------------------------------------------|-----------|------------|
| TOTAL                              |                                                       | 3.6.      | 1 R\$ 4,00 |
| 7.2 - 0,2% sobre Atos Praticados p | / Ofícios Extrajudiciais                              |           | R\$ 4,00   |
| Receita                            |                                                       | Valor R\$ |            |
|                                    |                                                       |           |            |
| wine                               |                                                       |           |            |
|                                    | Curitiba / PR - CEP 80530-912                         |           |            |
| Endereço do Pagador:               | Praça Nossa Senhora de Salette - Bairro Centro Cívico |           |            |
| Nome do Pagador:                   | EXEMPLO LTDA - CNPJ: 15.303.302/0001-06               |           |            |
| Data de Vencimento:                | 09/12/2016                                            |           |            |
| Observação:                        |                                                       |           |            |
| Nome do Interessado:               | Exemplomir da Silva                                   |           |            |
| Guia de Recolhimento sobre:        | Demais Atos com Expressão Econômica                   |           |            |
| Tipo de Serviço:                   | Tabelionato de Notas                                  |           |            |
| Unidade Arrecadadora:              | ALTO PIQUIRI / TABELIONATO DE NOTAS                   |           |            |

VALOR DO ATO: 2.000,00

3.6.2 3.6.3

- 3.7. A guia de recolhimento é gerada em formato PDF.
- 3.7.1. É possível enviar a guia por email, imprimi-la ou salvá-la como arquivo.
- 3.7.2. Clique em voltar para finalizar o procedimento de emissão e emitir outra guia, se for o caso.

|                                                                                                    |                                                                                                    | Envior por E mol  |   |     |                     |
|----------------------------------------------------------------------------------------------------|----------------------------------------------------------------------------------------------------|-------------------|---|-----|---------------------|
|                                                                                                    |                                                                                                    | Enviar por E-mail |   | voi | itar                |
| 171                                                                                                    |                                                                                                    |                   | Ċ | Ŧ   | ē                   |
|                                                                                                    |                                                                                                    |                   |   |     |                     |
|                                                                                                    |                                                                                                    |                   |   |     |                     |
| EXTRATO PARA USO DA UNIDADE ARRECADADOR                                                                                                    | A                                                                                                    |                   |   |     |                     |
| ALTO PIQUIRI - TABELIONATO DE NOTAS                                                                                                    |                                                                                                    |                   |   |     |                     |
| Interessado: Exemplomir da Silva                                                                                                    |                                                                                                    |                   |   |     |                     |
| США ДАДА ТЕСТИ                                                                                                    |                                                                                                    |                   |   |     |                     |
| Banco: Calxa Econômica Federal 7.2 - 0,2% sobre Atos Praticados p/ Oficios Extrajudiciais<br>Número do Documento: 0000000021538590-7                                                                                                    | R\$ 4,00                                                                                                    |                   |   |     |                     |
| Nosso Número: 1400000002106991 TOTAL                                                                                                    | R\$ 4,00                                                                                                    |                   |   |     |                     |
|                                                                                                    |                                                                                                    |                   |   |     |                     |
|                                                                                                    |                                                                                                    |                   |   |     |                     |
|                                                                                                    |                                                                                                    |                   |   |     |                     |
| Emitido em 06/12/2016                                                                                                    |                                                                                                    |                   |   |     |                     |
| <u>}</u>                                                                                                    |                                                                                                    |                   |   |     |                     |
|                                                                                                    | RIO                                                                                                    |                   |   |     |                     |
| i unejus                                                                                                    |                                                                                                    |                   |   |     |                     |
|                                                                                                    | Dealling de Causada                                                                                                    |                   |   |     |                     |
| Reviseração Numérica<br>GULA PARA TESTE, NÃO PAGAR.                                                                                                    | Recibo do Sacado                                                                                                    |                   |   |     |                     |
| Representation Numitica<br>GULA PARA TESTE: NÃO PAGAR.<br>Birroristatio<br>F UNIRE,UJS-FUNDO DE REEQUIPAMENTO DO PODER JUDICIARIO - 15.303 30/20001-06 - NOSSA SENHORA DA SALETE, SN                                                                                                    | Recibo do Sacado<br>Versimento<br>09/12/2016<br>Agência / Coligo Beneficiário<br>3162/342152-0                                                                                                    | -                 |   |     |                     |
| Singesencedo Numica<br>GUIA PARA TESTE. NÃO PAGAR.<br>Biendisaio<br>FUNREJUS-FUNDO DE REECUIPAMENTO DO PODER JUDICIARIO - 15.303.3020001-06 - NOSSA SENHORA DA SALETE, SN<br>Date do Tozonemio<br>Odri J20210 00000021253850-07 RC Anno Des do Tozonemio<br>00/12/2016 000000021253850-07 RC Anno Des do Tozonemio                                                                                                    | Recibo do Sacado           Vencimento         09/12/2016           Agéncia / Cótigo Beneficiano         3162/34/2152-0           Nasse Numero         140000000002106991-9                                                                                                    | 2                 |   |     |                     |
| CULA PARA TESTE, NÃO PAGAR.  CULA PARA TESTE, NÃO PAGAR.  INVIGUIO  UNIGUIO  UNIGUIO UNIGUIO UNIGUI UNIGUIO UNIGUIO UNIGUI UNIGUIO UNIGUIO UNIGUIO UNIGUIO UNIGUIO UNIGUIO UNIGUI | Recibo do Sacado           Verdimento<br>09/12/2016         Aprilario 7/05/80 Reinfestano<br>3162/34/2152-0           Nasia Ninareo<br>140000000002106991-9         Varia do Documento<br>4,00                                                                                                    |                   |   |     |                     |
| Numerical         Number           GUIA PARA TESTE. NÃO PAGAR.           Menicipa           FUNRELUS-FUNDO DE RECOURS AN DO PODER JUDICIARIO - 15.303.02/0001-06 - NOSSA SENHORA DA SALETE, SN<br>Dirá dobarrello<br>do 100/2018           Norá dobarrello<br>do 100/2018         Nossa dobarrello<br>Documentado do Companya do Companya                                                                                                    | Recibo do Sacado           Vencimento           090112/2016           Aplinator Codago tementasina           3162/342152-0           Nates Neurosci           1400000000020 1065991-0           4,00           4,00           Discontrol / Abatimento                                                                                                    |                   |   |     |                     |
| CULA PARA TESTE NÃO PAGAR.     Sumantal     CULA PARA TESTE NÃO PAGAR.     Sumantal     CULA PARA TESTE NÃO PAGAR.     Sumantal     CULA PARA TESTE NÃO PAGAR.     Sumantal     CULA PARA TESTE NÃO PAGAR.     SUMANTAL PARA TESTELISANO DE PECEUJIPANENTO DO PODER JUDICIARIO - 15.303.302/001-06 - NOSSA SENHORA DA SALETE, SN     Dirá documento     OUTIZZO16     DIA DECIDIO DE PECEUJIPANENTO DO PODER JUDICIARIO - 15.303.302/001-06 - NOSSA SENHORA DA SALETE, SN     Dia documento     OUTIZZO16     DIA DECIDIO DE PECEUJIPANENTO DO PODER JUDICIARIO - 15.303.302/001-06 - NOSSA SENHORA DA SALETE, SN     Dia documento     OUTIZZO16     DIA DECIDIO DE PECEUJIPANENTO     DIA DECIDIO DE PECEUJIPANENTO     DIA DECIDIO DE PECEUJIPANENTO     DIA DECIDIO DE PECEUJIPANENTO     DIA DECIDIO DE PECEUDIO DE PECEUJIPANENTO     DIA DECIDIO DE PECEUDIO DE PECEUJIPANENTO     DIA DECIDIO DE PECEUJIPANENTO     DIA DECIDIO DE PECEUJIPANENTO     DIA DECIDIO DE PECEUJIPANENTO     DIA DECIDIO DE PECEUJIPANENTO     DIA DECIDIO DE PECEUJIPANENTO     DIA DECIDIO DE PECEUJIPANENTO     DIA DECIDIO DE PECEUDIO DE PECEUJIPANENTO     DIA DECIDIO DE PECEUJIPANENTO     DIA DECIDIO DE PECEUJIPANENTO     DIA DECIDIO DE PECEUDIO DE PECEUJIPANENTO     DIA DECIDIO DE PECEUJIPANENTO     DIA DECIDIO DE PECEUDIO DE PECEUJIPANENTO     DIA DECIDIO DE PECEUJIPANENTO     DIA DECIDIO DE PECEUJIPANENTO     DIA DECIDIO DE PECEUDIO DE PECEUJIPANENTO     DIA DECIDIO DE PECEUDIO DE PECEUJIPANENTO     DIA DECIDIO DE PECEUDIO DE PECEUJIPANENTO     DIA DECIDIO DE PECEUDID     | Recibo do Sacado     Verdimue     09/1/22/16     09/1/22/152-0     142/04/2152-0     142/04/2152-0     1/400000002/169901-9     1/400000002/169901-9     1/400000002/169901-9     1/20000001/164000000     1/2000001/164000000     1/2000001/164000000     1/2000001/164000000     1/2000001/164000000     1/2000001/164000000     1/2000001/164000000     1/2000001/16400000000                                                                                                    |                   |   |     |                     |
| Compared to Numerical     Compared to Numerical     Compared to N     | Netroite do Sacado           Verdinente         09/12/2016           Aptinazi (2005)         3162/242 (155:0)           Nanas Harrano         400000002106991-9           400000002106991-9         4000           0 Documento Autoimento         0           0 Documento Autoimento         0           0 Obtanto Mediopolis         0                                                                                                    |                   |   |     |                     |
| Numerical Number         Number of the state of the state of the                                | Neuroime           09/12/2016         Aprinaria (Calogo Benefasien<br>316/2/42/152-0           Names Rememe<br>14/000000002106991-9         Varie do Bounnette<br>4-00           © Stares Debaumette<br>4-00         © Stares Debaumette<br>4-00           © Ourse Debugdes         © Mares Aludiarette           © Mares Aludiarette         © Ourse Debugdes           © Mares Aludiarette         © Ourse Debugdes           © Ourse Andreames         © Ourse Andreames                                                                                                    |                   |   |     |                     |
| Numerical         Numerical           GUIA PARTATE TEL NÃO PAGAR.           Minimu           FUNRELUS-FUNDO DE RECUIPA SI MUNIMARINO DO PODER JUDICIARIO - 15.303.03/02/001-06 - NOSSA SENHORA DA SALETE, SN<br>Dial documento<br>dol 1202/01 // 2010           Non do boxemito<br>dol 1202/01 // 2010           Non do boxemito<br>dol 1202/01 // 2010           Non do boxemito<br>dol 1202/01 // 2010           Non do boxemito<br>dol 1202/01 // 2010           Non do boxemito<br>dol 1202/01 // 2010           N. Status           Non do boxemito<br>dol 1202/01 // 2010           N. Status           N. Status <tr< td=""><td>Decibe do Sacado           Versimiento           20/12/2018           20/12/2018           20/12/2018           Marcia           100000002 (1969) - 9           4/00           0) Varia o Bolazina           4/00           0) Outras Debuglies           c) Outras Debuglies           c) Outras Debuglies           c) Outras Debuglies           c) Outras Debuglies           c) Outras Debuglies           c) Outras Debuglies           c) Outras Debuglies           c) Outras Debuglies           c) Outras Debuglies           c) Outras Debuglies           c) Outras Debuglies           c) Outras Debuglies           c) Outras Debuglies           c) Outras Debuglies</td><td></td><td></td><td></td><td></td></tr<>                                                                                                    | Decibe do Sacado           Versimiento           20/12/2018           20/12/2018           20/12/2018           Marcia           100000002 (1969) - 9           4/00           0) Varia o Bolazina           4/00           0) Outras Debuglies           c) Outras Debuglies           c) Outras Debuglies           c) Outras Debuglies           c) Outras Debuglies           c) Outras Debuglies           c) Outras Debuglies           c) Outras Debuglies           c) Outras Debuglies           c) Outras Debuglies           c) Outras Debuglies           c) Outras Debuglies           c) Outras Debuglies           c) Outras Debuglies           c) Outras Debuglies                                                                                                    |                   |   |     |                     |
| PUNELUS-FUNDO DE RECOURANTO DO PODER JUDICIARIO - 15.30.3020001-06 - NOSSA SENHORA DA SALETE, SN Dira to bounnes DOI 102016 DIVINE USA DE RECOURANTO DO PODER JUDICIARIO - 15.30.3020001-06 - NOSSA SENHORA DA SALETE, SN DIVIDE TO DOI DOI 102016 DIVIDE DIVIDE DE RECOURANTO DO PODER JUDICIARIO - 15.30.3020001-06 - NOSSA SENHORA DA SALETE, SN DIVIDE TO DOI DOI 102016 DIVIDE DIVIDE  | Recibo do Sacado Vendenenia Jon/12/2016 Aplicati / Cologo Bendraten Stoc2/24 12/20 Jon/20000002 (00691-0 ) Jon/20000002 (00691-0 ) Jon/200 do Boardon / Ataliarem () Diarras Astronom () Ourse Astronom () Ourse () Ourse Astronom () Ourse () Ourse Astronom () Ourse () Ourse ( |                   |   |     | *                   |
| PUNELUS-FUNDO DE RECUPIPAMENTO DO PODER JUDICIARIO - 15.00.0020001-06 - NOSSA SENHORA DA SALETE, SN Dois fobornito DOI 202016 DOINTO DE DE LECUIPAMENTO DO PODER JUDICIARIO - 15.00.0020001-06 - NOSSA SENHORA DA SALETE, SN DOI 202016 DOINTO DE DE LECUIPAMENTO DE DE LECUIPAMENTO DE LECUIPAMENTO DOI 202016 DOINTO DE DE LECUIPAMENTO DE DE LECUIPAMENTO DE LECUIPAMENTO DOI 202016 DOINTO DE LECUIPAMENTO DE LECUIPAMENTO DOI 202016 DOINTO DE LECUIPAMENTO DE LECUIPAMENTO DOI 202016 DOINTO DE LECUIPAMENTO DE LECUIPAMENTO DOI 202016 DOINTO DE LECUIPAMENTO DE LECUIPAMENTO DOI 202016 DOINTO DE LECUIPAMENTO DE LECUIPAMENTO DOI 202016 DOINTO DE LECUIPAMENTO DE LECUIPAMENTO DOI 202016 DOINTO DE LECUIPAMENTO DOINTO DE LECUIPAMENTO DOINTO DOINTO DOINTO DE LECUIPAMENTO DOINTO DE LECUIPAMENTO DOINTO DE LECUIPAMENTO DOINTO DE LECUIPAMENTO DOINTO DE LECUIPAMENTO DOINTO DOINTO DOINTO DOINTO DOINTO DOINTO DE LECUIPAMENTO DOINTO DOINTO DOINTO DOINTO DOINTO DOINTO DOINTO DOINTO DOINTO DOINTO DOINTO DOINTO DOINTO DOINTO DOINTO DOINTO DOINTO DOINTO DOINTO DOINTO DOINTO DOINTO DOINTO DOINTO DOINTO DOINTO DOINTO DOINTO DOINTO DOINTO DOINTO | Decibo do Sacado           Vendeneire         00/12/2016           Apótical (Colos Bendesano<br>3162/24/12/2016)         3162/24/12/2016           140000000002 (D6591-9)         10/14/2016           4.000         0.00000/Anterem           4.000         0.00000/Anterem           4.000         0.00000/Anterem           4.000         0.00000/Anterem           4.000 // Varies Anterem         0.00000/Anterem           4.000 // Varies Anterem         0.00000/Anterem           4.000 // Varies Anterem         0.00000/Anterem           4.000 // Varies Anterem         0.00000/Anterem           4.000 // Varies Anterem         0.00000/Anterem           4.000 // Varies Anterem         0.0000/Anterem           4.000 // Varies Anterem         0.0000/Anterem           4.000 // Varies Anterem         0.0000/Anterem           4.000 // Varies Anterem         0.0000/Anterem           4.000 // Varies Anterem         0.0000/Anterem           4.000 // Varies Anterem         0.0000/Anterem           4.000 // Varies Anterem         0.0000/Anterem           4.000 // Varies Anterem         0.0000/Anterem           4.000 // Varies Anterem         0.0000/Anterem           4.000 // Varies Anterem         0.0000/Anterem                                                                                                    |                   |   |     | #                   |
| Numerical Number           BUIL PART TSTEL NAD PAGAR.           Ministree Colspan="2">Ministree Colspan="2">Ministree Colspan="2">Ministree Colspan="2">Ministree Colspan="2">Ministree Colspan="2">Ministree Colspan="2">Ministree Colspan="2">Ministree Colspan="2">Ministree Colspan="2">Ministree Colspan="2">Ministree Colspan= 2000000215380607         Ministree Colspan= 2000000215380607         Ministree Colspan= 20000000215380607         Ministree Colspan= 20000000215380607         Ministree Colspan= 20000000215380607         Ministree Colspan= 20000000215380607         Ministree Colspan= 20000000215380607         Ministree Colspan= 20000000215380607         Ministree Colspan= 2000000000000000000000000000000000000                                                                                                    | Recibo do Sacado Vendenenie 00/12/2016 Aplicati Cologo Bendiade 16(2)/42 [2016] 16(2)/42 [2016] 16(2)/42 [2016 |                   |   |     | ⇔<br>+_             |
| TOURA TESTE NÃO PAGAR.  TOURANT TESTE NÃO PAGAR.  TOURANT DE RECUIPAMENTO DO PODER JUDICIARIO - 15.303.3020001-06 - NOSSA SENHORA DA SALETE, SR  TOURAU DO DE RECUIPAMENTO DO PODER JUDICIARIO - 15.303.3020001-06 - NOSSA SENHORA DA SALETE, SR  TOURAU DO DE RECUIPAMENTO DO PODER JUDICIARIO - 15.303.3020001-06 - NOSSA SENHORA DA SALETE, SR  TOURAU DO DE RECUIPAMENTO DO PODER JUDICIARIO - 15.303.3020001-06 - NOSSA SENHORA DA SALETE, SR  TOURAU DO DE RECUIPAMENTO DO PODER JUDICIARIO - 15.303.3020001-06 - NOSSA SENHORA DA SALETE, SR  TOURAU DO DE RECUIPAMENTO DO PODER JUDICIARIO - 15.303.3020001-06 - NOSSA SENHORA DA SALETE, SR  TOURAU DO DE RECUIPAMENTO DO PODER JUDICIARIO - 15.303.3020001-06 - NOSSA SENHORA DA SALETE, SR  TOURAU DO DE RECUIPAMENTO DO PODER JUDICIARIO - 15.303.3020001-06 - NOSSA SENHORA DA SALETE, SR  TOURAU DO DE RECUIPAMENTO DO PODER JUDICIARIO - 15.303.3020001-06 - NOSSA SENHORA DA SALETE, SR  TOURAU DO DE RECUIPAMENTO DO PODER JUDICIARIO - 15.303.3020001-06 - NOSSA SENHORA DA SALETE, SR  TOURAU DO DE RECUIPAMENTO DO PODER JUDICIARIO - 15.303.3020001-06 - NOSSA SENHORA DA SALETE, SR  TOURAU DO DE RECUIPAMENTO DO PODER JUDICIARIO DO DO PODER JUDICIARIO - 15.303.3020000  RECUIPAMENTO NOSCIDIO NOSCIDIO  RECUIPAMENTO DO SENDIDIO DO DE RECUIPAMENTO DO DO DO DO DO DO DO DO DO DO DO DO DO                                                                                                    | Recibo do Sacado Verdinente Dirol 202016 Apótical Colos Bendrases S162/342 1252 1462/342 1252 1462/342 1252 1462/342 1252 1462/342 1252 1462/342 1252 1462/342 1252 1462/342 1252 1462/342 1462/34 1462/34 1462/34 1462 |                   |   |     | ↔<br>+              |
|                                                                                                    | Recibo do Sacado Versionera PortaZor16 April:20105 April:20105 Apr |                   |   |     | ↔<br>+<br>-         |
| Terminal Distriction       Market Distriction         FUNCTION OF RECURST AND PAGAR.         Biologic Distriction       Market Distriction         FUNCTION OF RECURST AND ADDREED TO DO POCER JUDICLARIO - 15.303.302/0001-06 - NOSSAS SENHORA DA SALETE. SN<br>Distriction Distriction       Distriction         Not Distriction       Market Distriction       Distriction       Distriction         Not Distriction       Market Distriction       Distriction       Distriction         Not Distriction       Statistication Distriction       Distriction       Distriction       Distriction         Not Distriction       Statistication Distriction       Distriction       Districion       Distriction       Distri                                                                                                    | Recibo do Sacado Vendenene PortaZordo Apónzia Colos Bendeales Stac2/24 1254 Stac2/24 1254 Stac2/24 125 Stac2/24 125 |                   |   |     | <ul> <li></li></ul> |

## **Importante!**

- ⇒ Por padrão, as guias são emitidas com data de vencimento de três dias, contados a partir do dia seguinte ao da emissão. Não é possível alterar a data de vencimento.
- ⇒ As guias referentes à Receita 7.2 deverão ser pagas, impreterivelmente, até o momento da lavratura dos respectivos atos:

#### Art. 675, § 2°, I, do Código de Normas do Foro Extrajudicial

"Em qualquer hipótese, o recolhimento das receitas devidas ao FUNREJUS deverá ser efetuado até o momento da lavratura da escritura pública, na qual deverá constar o respectivo valor, data de pagamento e o número da respectiva guia."

#### Instrução Normativa nº 03/2006

"Nas escrituras públicas o tabelião deverá consignar o valor que foi recolhido ao FUNREJUS, a data do recolhimento e o número da respectiva guia."

# 4. Emissão de guias de recolhimento sobre Atos Notariais e Registrais com Menor Expressão Econômica (Receita 25)

Antes de ser apresentada a sistemática de emissão de guias referentes à Receita 25, são listados, a seguir, os atos em relação aos quais incide o percentual de 25% sobre o valor dos emolumentos, a ser recolhido ao FUNREJUS. Os atos estão agrupados em três quadros, a cada qual corresponde um procedimento próprio de emissão de guias, conforme descrito.

| QUADRO I                                                         |
|------------------------------------------------------------------|
| Aposição de Apostila - Resolução do CNJ nº 228/2016              |
| Autenticações de Papéis, Documentos e Fotocópias, por ato        |
| Buscas: por dez (10) anos ou fração                              |
| Certidão de Procuração                                           |
| Certidão de escritura - 1 (uma) folha                            |
| Certidão de escritura - 2 (duas) folhas                          |
| Certidão de escritura - 3 (três) folhas                          |
| Certidão de escritura - 4 (quatro) folhas                        |
| Certidão de escritura - 5 (cinco) folhas                         |
| Reconhecimento de Firma com valor declarado, e por autenticidade |
| Reconhecimento de Firma sem valor declarado                      |
| Reconhecimento do Sinal Público                                  |

Para todos os atos relacionados neste quadro deverá ser emitida uma <u>guia (ou conjunto de guias), por</u> <u>dia, referente a todos esses atos</u>. Na emissão da guia, o Sistema Uniformizado irá apresentar um campo de preenchimento no qual deverá ser inserido o número total de atos, de cada espécie, praticados ao longo do dia, dentre todos os acima arrolados. Será gerada, então, uma guia referente a 25% dos emolumentos de todos esses atos. *Por exemplo*: se, num dado dia, dentre os atos acima relacionados, são praticados 10 reconhecimentos de firma sem valor declarado e 10 autenticações de papéis, a serventia irá informar essas quantidades no sistema para gerar uma única guia referente a esses 20 atos. A guia <u>deverá ser recolhida, impreterivelmente, até o dia</u> <u>útil posterior à realização dos atos</u>.

Caso sejam selecionados mais de 6 atos, o sistema gerará mais de uma guia, por conta da mera limitação de caracteres que o campo "Observação" comporta. *Por exemplo*: se forem selecionados 14 atos, serão geradas duas guias, cada uma referente a 6 atos, e uma referente a 2 atos. Isto é, o sistema gera uma guia para cada conjunto de seis atos.

#### QUADRO II

Ata Notarial - Certificação de conteúdo de sites de internet

Certidão de escritura - 5+ (mais de cinco) folhas

Publica forma - Primeira folha e demais páginas que acrescer

Para os atos relacionados neste quadro, deverá ser gerada uma guia por ato. O Sistema Uniformizado irá apresentar um campo de preenchimento no qual deverá ser inserido o número de folhas referentes ao ato, para então efetuar o cálculo do valor a ser recolhido. No campo descritivo da guia deverão ser n° digitados os dados do ato. como de protocolo, livro. folhas e nome da parte interessada. Será gerada, então, a guia referente a 25% dos emolumentos do ato, a qual deverá ser recolhida, impreterivelmente, até o dia útil posterior à realização do ato.

| QUADRO III                                                               |
|--------------------------------------------------------------------------|
| Aprovação de Testamento Cerrado                                          |
| Ata Notarial - Diligências externas pelo Tabelião ou Substituto          |
| Escrituras sem valor declarado de separação e divórcio consensual        |
| Escrituras sem valor declarado exceto de separação e divórcio consensual |
| Procuração com acréscimo de outorgante ou outorgado                      |
| Procuração em causa própria não relativa a imóveis                       |
| Procuração sem acréscimo de outorgante ou outorgado                      |
| Revogação de Testamento                                                  |
| Testamento Público                                                       |

Para os atos relacionados neste quadro, deverá ser gerada <u>uma guia por ato</u>. O Sistema Uniformizado <u>não irá requerer a inserção de informações adicionais</u> para gerar a guia referente a 25% dos emolumentos do ato. No campo descritivo da guia deverão ser digitados os dados do ato, como nº de protocolo, livro, folhas e nome da parte interessada. Como nos casos anteriores, <u>deverá a guia ser recolhida, impreterivelmente, até o dia útil posterior à realização do ato</u>.

Para emitir as guias:

4.1. Acesse o Sistema Uniformizado.

4.2. Na parte superior da tela, passe o mouse sobre a opção "Unidades". No menu que será exibido, clique em "Guia de Recolhimento do Foro Extrajudicial".

| Cadastros   Unidades   Adm | ninistração 🕴 Intranet Antiga 🛛                                                                                                    |                                                                |
|----------------------------|----------------------------------------------------------------------------------------------------|----------------------------------------------------------------|
| Usuário:                   |                                                                                                    | ☆ Início ? Ajuda X Fechar                                      |
| Sistema Uniformizado       | ****                                                                                                    |                                                                |
| Cadastros                  | Unidades   Administr                                                                                                    | ação   Intranet Antiga 📗                                       |
|                            | Guias ◀<br>Guia de Recolhimento do Foro<br>Extrajudicial<br>Guia do Funseg<br>Gerenciamento<br>Guias<br>Cadastros<br>Dados como Sacado | Relatório<br>Receitas por Período<br>Autorização<br>Configurar |

4.3. Será exibida uma tela como a que é apresentada a seguir, a qual variará de acordo com a serventia.

| mpos da Receita                  |                                                                                        |                                       |            |
|----------------------------------|----------------------------------------------------------------------------------------|---------------------------------------|------------|
|                                  |                                                                                        |                                       | Troc       |
| 7.1 - 0,2% sobre o Valor do Títu | do Imóvel                                                                              |                                       |            |
| Receita                          |                                                                                        |                                       | Quantidade |
| s de Custas                      |                                                                                        |                                       |            |
| * Observação:                    |                                                                                        | 1                                     |            |
| • Nome do Interessado:           |                                                                                        |                                       |            |
| Guia de Recolhimento sobre:      | 9 Compra e Venda de Imóveis O Demais Atos com Expressão Econômica O Atos Notariais e I | Registrais com Menor Expressão Econôr | nica       |
|                                  |                                                                                        |                                       |            |
| * Unidade Arrecadadora:          | ) ANTONINA / TABELIONATO DE NOTAS                                                      |                                       |            |
|                                  |                                                                                        |                                       |            |
|                                  | Informações obrigatórias                                                               |                                       |            |

4.4. O preenchimento dos campos deve ser feito da seguinte forma:

4.4.1. **Unidade Arrecadadora**: aqui o sistema exibirá a denominação da comarca e da serventia. <u>Não é</u> necessário preencher nada.

4.4.2. Guia de Recolhimento sobre: marque a opção "Atos Notariais e Registrais com Menor Expressão Econômica".

4.4.3. Data do(s) Ato(s): insira aqui a data da realização do(s) ato(s).

#### 4.4.4. Observação:

- <u>Se a guia se referir a atos arrolados no Quadro I</u>, as observações que aparecerão na guia são preenchidas automaticamente pelo sistema. Não é necessário preencher nada, embora, caso julgue pertinente, o cartório poderá complementar informações, digitando-as neste campo.
- <u>Se a guia se referir a atos arrolados nos Quadros II e III</u>, deverão ser preenchidos, neste campo, os dados do ato, como nº de protocolo, livro, folhas e nome da parte interessada.

|                                                                                                    |                                                                                                    | 4.4.5                                          | Adicionar Remover     |
|----------------------------------------------------------------------------------------------------|----------------------------------------------------------------------------------------------------|------------------------------------------------|-----------------------|
| Receita<br>Nenhum registro apresentado.                                                              |                                                                                                    |                                                | Quantidade            |
| 2* Guia de Recolhimento sobre:<br>4.4.3 * Data do(s) Ato(s):<br>4.4.4 Observação:<br>Tipos de Custas | Compra e Venda de Imóveis Demais Atos com Expressão Econôn<br>01/03/2015<br>NONONONO NONONONO NONONONO | mica      Atos Notariais e Registrais com Menc | r Expressão Econômica |
| <b>4.4.1</b> * Unidade Arrecadadora:                                                                 | ANTONINA / TABELIONATO DE NOTAS                                                                        |                                                |                       |
|                                                                                                    | * Informações obrigatórias                                                                             |                                                |                       |

4.4.5. **Tipos de Custas:** após preencher os campos acima indicados, clique no botão "Adicionar". Será exibido o rol de atos referentes à Receita 25, conforme a seguir.

| S   | elecionar Custas                                                | -         |           |
|-----|-----------------------------------------------------------------|-----------|-----------|
| Des | scrição:                                                        |           | Pesquisar |
|     |                                                                 | Confirmar | Cancelar  |
|     | Descrição da Receita                                            |           |           |
| 25  | 5% - Atos Notariais e Registrais com Menor Expressão Econômica  |           |           |
|     | 25%- Atos Not e Reg com Men Exp Econ (Complementação/Outros)    |           |           |
|     | Aposição de Apostila - Resolução do CNJ nº 228/2016             |           |           |
|     | Aprovação de Testamento Cerrado                                 |           |           |
|     | Ata Notarial - Certificação de conteúdo de sites de internet    |           |           |
|     | Ata Notarial - Diligências externas pelo Tabelião ou Substituto |           |           |
|     | Autenticações de Papéis, Documentos e Fotocópias, por ato       |           |           |
|     | Buscas: por dez (10) anos ou fração                             |           |           |
|     | Certidão de Procuração                                          |           |           |
|     | Certidão de escritura – 1 (uma) folha                           |           |           |
|     | Certidão de escritura – 2 (duas) folhas                         |           |           |

Note que, ao passar o ponteiro do mouse sobre cada ato, surge a indicação de sua localização no Regimento de Custas:

| Certidão de | e Procuração - 1 (uma) folha                          |
|-------------|-------------------------------------------------------|
| Certidão de | Item VII, alínea a, Tabela XI do Regimento de Custas. |

4.4.6. **Selecionar Custas:** selecione o ato desejado a partir do rol apresentado. É possível selecionar mais de um ato, até o limite de seis por guia. Lembre-se que, a depender do ato, o sistema poderá requisitar informações adicionais, como apontado nos Quadros I, II e III. Após, clique em "Avançar".

Preenchimento de Dados da Guia - Recolhimento do Foro Extrajudicial \* Informações obrigatórias 💿 ANTONINA / SERVIÇO DE REGISTRO CIVIL DAS PESSOAS NATURAIS, ACUMULANDO, PRECARIAMENTE, O SERVIÇO DE REGISTRO DE TÍTULOS E DOCUMENTOS E CIVIL DAS PESSOAS JURÍDICAS ANTONINA / SERVIÇO DE REGISTRO DE IMÓVEIS
 ANTONINA / SERVIÇO DISTRITAL DE GUARAQUEÇABA \* Unidade Arrecadadora: ANTONINA / TABELIONATO DE NOTAS ANTONINA / TABELIONATO DE PROTESTO DE TÍTULOS 🍍 Guia de Recolhimento sobre: 🔘 Compra e Venda de Imóveis 🔘 Demais Atos com Expressão Econômica 🖲 Atos Notariais e Registrais com Menor Expressão Econômica \* Data do(s) Ato(s): 01/03/2015 NONONONO NONONONO NONONONO Observação: Tipos de Custas Quantidade Receita Testamento Público Adicionar Remover Limpar Avançar > 4.4.6

4.5. Na página seguinte, correspondente ao formulário dos dados do pagador, o Sistema Uniformizado efetua automaticamente o preenchimento dos campos com os <u>dados do cartório previamente cadastrados em Dados</u> <u>como Sacado</u>. No entanto, tais campos poderão ser alterados pelo cartório, utilizando-se a opção "Limpar" e, após, inserindo-se os dados do pagador (sacado) pretendido.

4.6. Na sequência, clique em "Avançar".

| Preenchimento dos I | Dados do Pagador           |               |
|---------------------|----------------------------|---------------|
|                     | * Informações obrigatórias |               |
| * Nome do Pagador:  | CARTÓRIO TESTE             |               |
| * CPF/CNPJ:         | 76.416.940/0001-28         |               |
| * CEP:              | 81110010 3                 |               |
| * Endereço:         | Rua Exemplo                | 6             |
| * Bairro:           | Exemplo                    | 6             |
| * Cidade:           | Curitiba                   |               |
| * UF:               | Paraná 🔻                   |               |
|                     |                            |               |
|                     |                            |               |
|                     |                            | 4.6           |
|                     | < Voltar Limp              | oar Avançar > |
|                     |                            |               |

4.7. Na página seguinte, confira se todas as informações da guia a ser gerada estão corretas.

- 4.7.1. O sistema efetua o cálculo do valor a ser recolhido e o indica aqui.
- 4.7.2. Se for necessário corrigir qualquer informação, basta clicar em "< Anterior".
- 4.7.3. Se as informações apresentadas estiverem de acordo, clique em "Gerar Boleto".

| Unidade Arrecadadora:       | ALTO PIQUIRI / TABELIONATO DE NOTAS                             |
|-----------------------------|-----------------------------------------------------------------|
| Tipo de Serviço:            | Tabelionato de Notas                                            |
| Guia de Recolhimento sobre: | 25% - Atos Notariais e Registrais com Menor Expressão Econômica |
| Data do(s) Ato(s):          | 01/03/2015                                                      |
| Observação:                 |                                                                 |
| Data de Vencimento:         | 09/12/2016                                                      |
| Nome do Pagador:            | CARTÓRIO TESTE - CNPJ: 76.416.940/0001-28                       |
| Endereço do Pagador:        | Rua Exemplo - Bairro Exemplo                                    |
|                             | Curitiba / PR - CEP 81110-010                                   |
|                             |                                                                 |

Guias

| Receita            | Valor R\$   |
|--------------------|-------------|
| Testamento Público | R\$ S       |
| TOTAL              | 4.7.1 R\$ 9 |
|                    | Boleto 1    |
|                    | 4.7.2 4.7.3 |
|                    |             |

- 4.8. A guia de recolhimento é gerada em formato PDF.
- 4.8.1. É possível enviar a guia por email, imprimi-la ou salvá-la como arquivo.
- 4.8.2. Clique em voltar para finalizar o procedimento de emissão e emitir outra guia, se for o caso.

|                                                                                                    |                                     | ~~~~~~~~~~~~~~~~~~~~~~~~~~~~~~~~~~~~~~~ |   |      |                 | 15  |
|----------------------------------------------------------------------------------------------------|-------------------------------------|-----------------------------------------|---|------|-----------------|-----|
|                                                                                                    |                                     | Enviar por E-mail                       |   | Vo   | ltar            |     |
|                                                                                                    |                                     |                                         |   | •••• | • • • • • • • • | ••• |
| 1/1                                                                                                    |                                     |                                         | ¢ | Ŧ    | ē               | *   |
|                                                                                                    |                                     |                                         |   |      |                 |     |
| Extrato para Uso da Unidade Arrecadador                                                                                                    | A                                   |                                         |   |      |                 |     |
| ALTO PIQUIRI - TABELIONATO DE NOTAS                                                                                                    |                                     |                                         |   |      |                 |     |
| Data do(s) Alo(s): 01/03/2015 Banco: Calxa Econômica Federal Mixero à Documento: 0000000021533595-8 Nosso Número: 1400000002107001 TOTAL                                                                                                    | R\$ 91.00<br>R\$ 91.00              |                                         |   |      |                 |     |
| NONONONO NONONONO NONONONO NARO PAGAR                                                                                                    |                                     |                                         |   |      |                 |     |
| Finisco em 06/12/2016<br>Funcejus Fundo de Reequipamento do Poder Judici                                                                                                    | ÂRIO                                |                                         |   |      |                 |     |
| Representação Numérica                                                                                                    | Recibo do Sacado                    |                                         |   |      |                 |     |
| GUIA PARA TESTE, NAU PAGAR.<br>Bentistico<br>El INDE INS ELINDO DE DECONIDAMENTO DO DODER, INDICIADIO, 16 303 303/001 06, NOSSA SENINODA DA SALETE SN                                                                                                    | Agéncia / Código Beneficiário       |                                         |   |      |                 |     |
| Data do Documento Data do Documento Data do Documento Data do Documento Data do Documento Data do Documento Data do Porce do Documento Data do Porce do Documento Data do Documento Data do Porce do Documento Data do Porce do Documento Data do Documento Data do Documento Data do Documento Data do Documento Data do Documento Data do Documento Data do Documento Data do Documento Data do Documento Data do Porce do Documento Data do Documento Data do Documento Dat                                                                                                    | Nosso Número<br>14000000002107001 1 |                                         |   |      |                 |     |
| University and a second second s                                                                                                    | (*) Valor do Documento              |                                         |   |      |                 |     |
| Testameto Público                                                                                                    | (-) Desconto / Abatimento           |                                         |   |      |                 |     |
|                                                                                                    | (-) Outras Deduções                 |                                         |   |      |                 |     |
| SR. CAIXA, NÃO RECEBER AFÓS A DATA DE VENCIMENTO DA GUIA.                                                                                                    | (*) Mora / Multa                    |                                         |   |      |                 |     |
|                                                                                                    | (+) Outros Acréscimos               |                                         |   |      |                 |     |
| NAII PAI-AK                                                                                                    | (+) Valor Cobrado                   |                                         |   |      |                 |     |
|                                                                                                    | Parrelamente                        |                                         |   |      | 11              |     |
|                                                                                                    |                                     |                                         |   |      |                 |     |
|                                                                                                    |                                     |                                         |   |      |                 |     |
| Pagase         Autorisation         Tester         Autorisation         Materia         Autorisation         Materia         Autorisation         Materia         Materia         Mater                                                                                                    |                                     |                                         |   |      | +               |     |
| Contraction Contraction     Contraction                                                                                                    | GUIA PARA TESTE.                    |                                         |   |      | -               |     |
| Autoregio Market<br>Autoregio Market<br>Autoregio Ma | GUIA PARA TESTE.                    |                                         |   |      | +<br>-          |     |

## **Importante!**

- ⇒ Por padrão, as guias são emitidas com data de vencimento de três dias, contados a partir do dia seguinte ao da emissão. Não é possível alterar a data de vencimento.
- ⇒ As guias referentes à Receita 25 deverão ser pagas, impreterivelmente, até o dia útil subsequente à data da realização do(s) ato(s), tendo em vista o contido no <u>Ofício Circular do FUNREJUS nº 02/2015</u>, de 26/03/2015, o qual foi encaminhado, via Sistema Mensageiro, aos cartórios do foro extrajudicial do Estado.

## 5. Observações

A impressão do boleto depende do programa leitor de PDF que estiver instalado no computador. Caso a guia não apareça, certifique-se de ter no computador um programa que permita a leitura de arquivos no formato PDF, como o <u>Google Chrome</u> ou o <u>Adobe Acrobat Reader</u>.